# STARLINK | PRŮVODCE NASTAVENÍM MINI

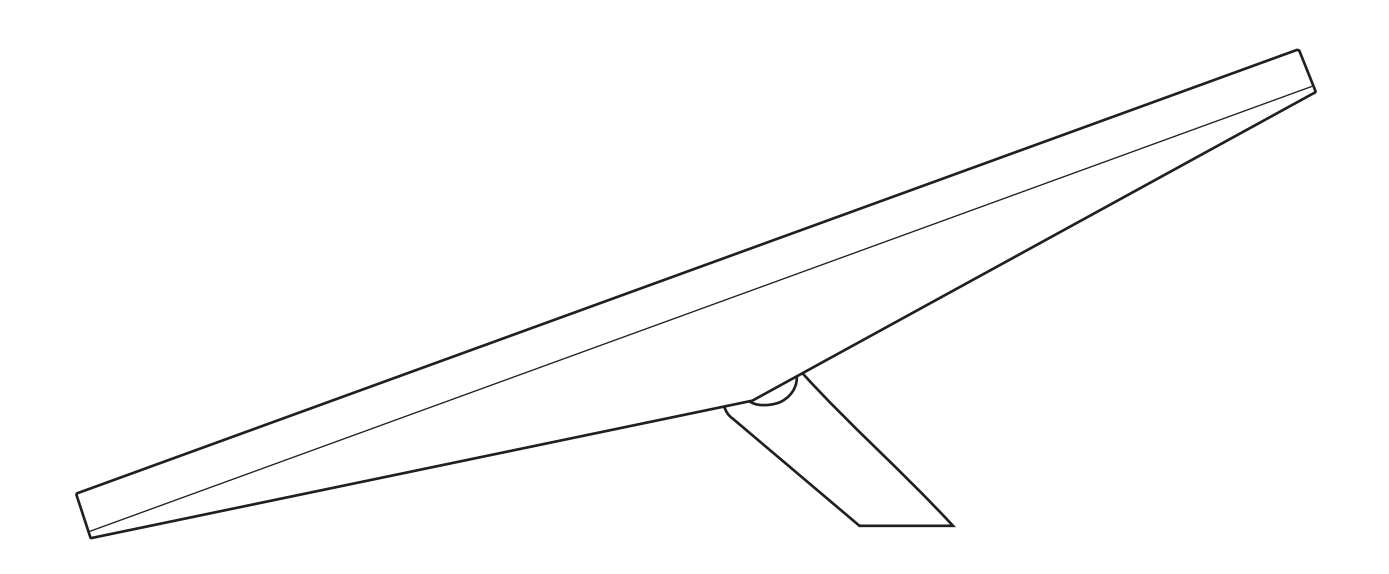

# Co najdete v balení

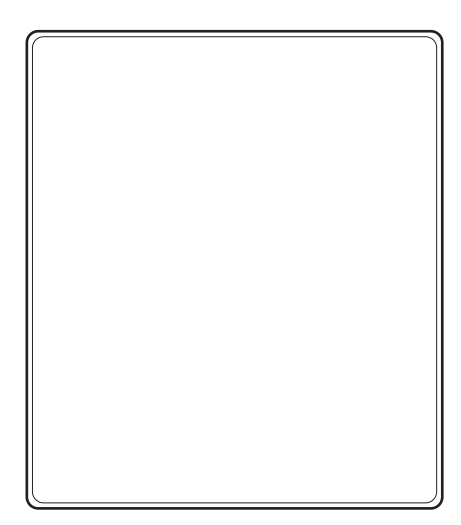

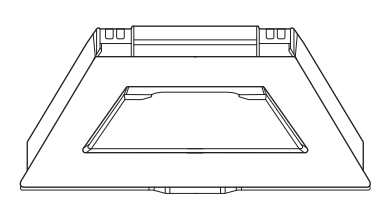

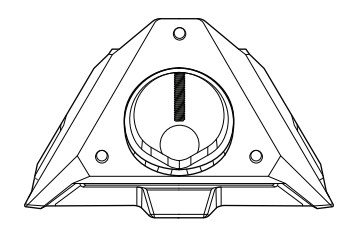

Starlink s integrovanou WiFi

Stojan

Adaptér na trubky a plochý držák

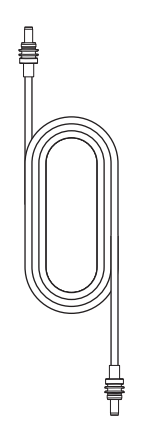

Stejnosměrný napájecí kabel 15 m (49,2 stop)

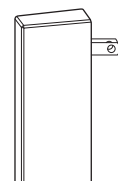

Napájecí zdroj

Zástrčka Starlink

#### 1 | Stáhněte si aplikaci Starlink

Stáhněte si aplikaci Starlink a naskenujte QR kód pro zobrazení pokynů k instalaci.

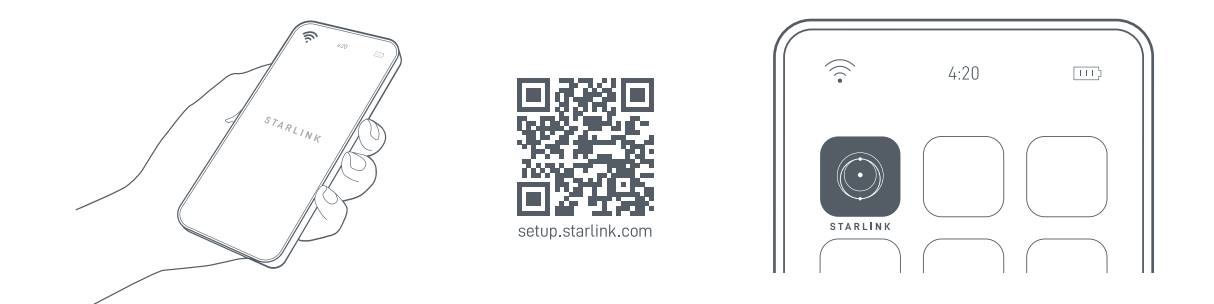

# 2 | Najděte si místo s jasným výhledem na oblohu a zkontrolujte překážky

Starlink potřebuje volný výhled na nebe, aby mohl být nepřetržitě ve spojení se satelity, které se pohybují nad ním. Objekty, které brání spojení mezi Starlinkem a satelitem, jako třeba větev stromu, sloup nebo střecha, způsobí výpadek služby. Pomocí nástroje pro kontrolu překážek v aplikaci se ujistěte, že jste vybrali vhodné místo pro montáž.

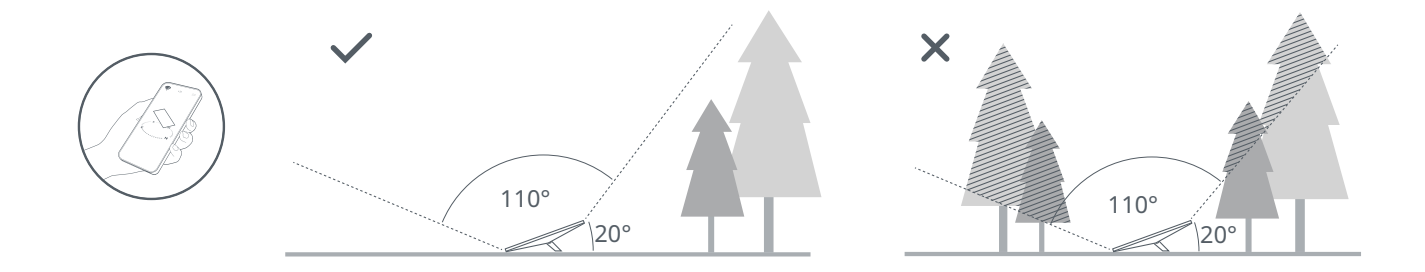

Pokud se vám nepodařilo najít volné zorné pole z úrovně země, zvažte možnost instalace na vyvýšeném místě, třeba na střeše, stožáru nebo na stěně. Držáky a příslušenství je možné zakoupit v obchodu Starlink.

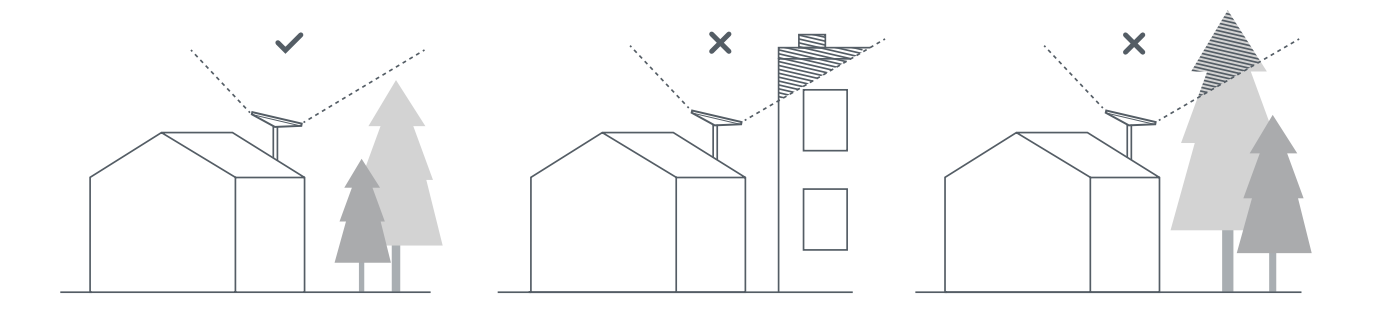

### 3 | **Připojte Starlink**

Zvedněte stojan a zapojte jeden konec dodaného kabelu do Starlinku. Ujistěte se, že je zástrčka zcela zasunuta tak, aby její čelo bylo zarovnáno s povrchem.

Připojte druhý konec napájecího kabelu k napájecímu zdroji a zapojte ho do elektrické zásuvky.

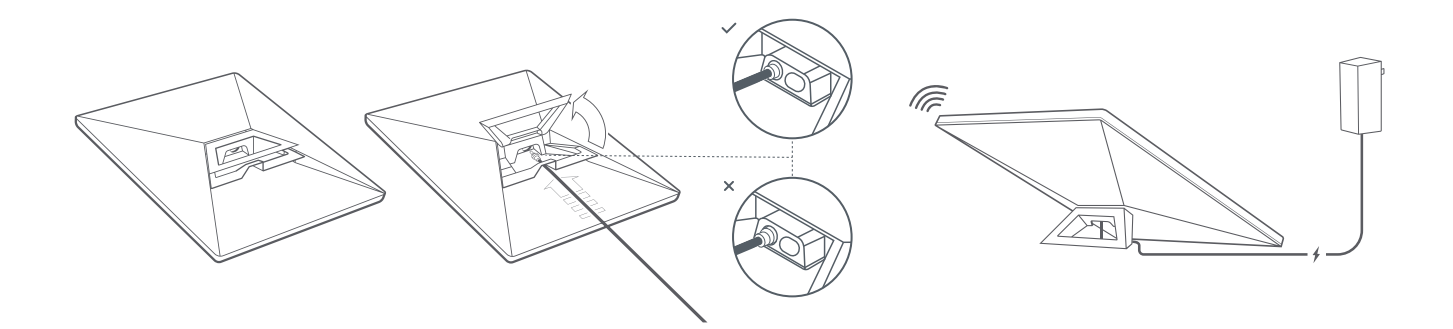

#### 4 | Připojte se k WiFi

1. Na svém zařízení vyhledejte síť STARLINK v nastavení WiFi a připojte se k ní.

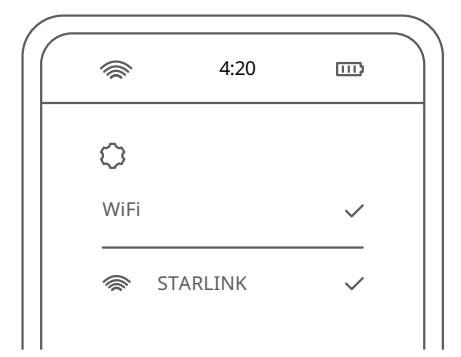

2. Nyní jste připojeni. Otevřete aplikaci Starlink a přizpůsobte si nastavení, zkontrolujte připojení a objevte další funkce.

#### 5 | Zarovnejte Starlink

Pokud bude Starlink třeba natočit a zarovnat, zobrazí se v aplikaci upozornění. Klepnutím na výstrahu aktivujte nástroj pro zarovnání.

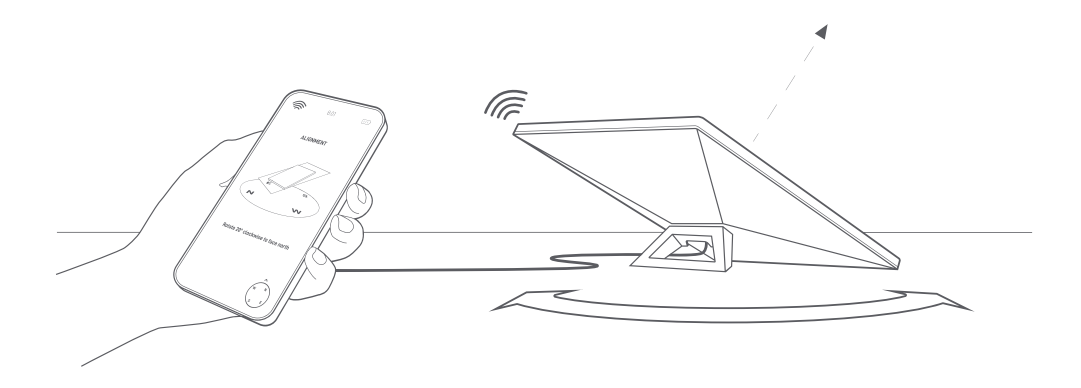

# Nedaří se vám připojit?

- 1. Otevřete aplikaci Starlink a zkontrolujte případné výstrahy, výpadky nebo překážky.
- 2. Zkontrolujte stavovou kontrolku na zadní straně zařízení Starlink.

| Pomalé blikání ——— | Zapnuto.                                                         |
|--------------------|------------------------------------------------------------------|
| Nesvítí            | Starlink není napájen.                                           |
| Rychlé blikání ——— | Po stisknutí a podržení tlačítka Reset po dobu 3 sekund bude LED |
|                    | kontrolka blikat. Po restartování Starlinku kontrolka zhasne.    |

- 3. Zkontrolujte, jestli je vše dobře zapojené a zda není poškozen hardware nebo kabely.
- 4. Vypněte a zapněte Starlink odpojením od napájení a opětovným zapojením.
- 5. Obnovte Starlink do továrního nastavení pomocí tlačítka Reset na zadní straně. Stiskněte tlačítko, dokud neuslyšíte kliknutí a podržte ho po dobu 3 sekund. LED kontrolka začne rychle blikat a po dokončení zhasne.

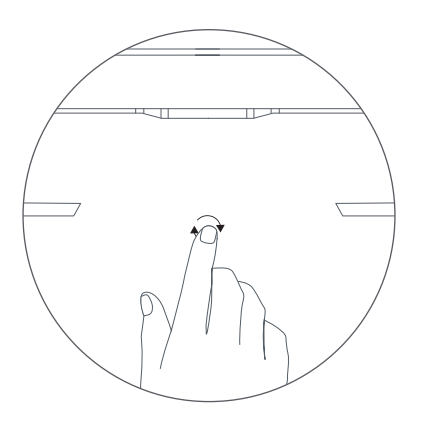

6. Pokud nic z uvedeného nefunguje, kontaktujte zákaznickou podporu Starlink v aplikaci nebo v sekci Podpora na webu starlink.com.

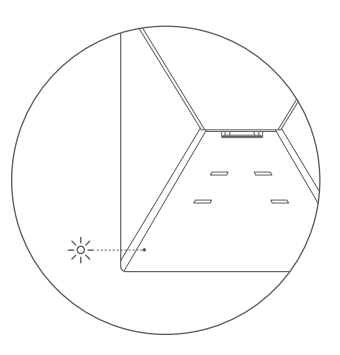

# Použití portu RJ45

1. Odstraňte zástrčku Starlink.

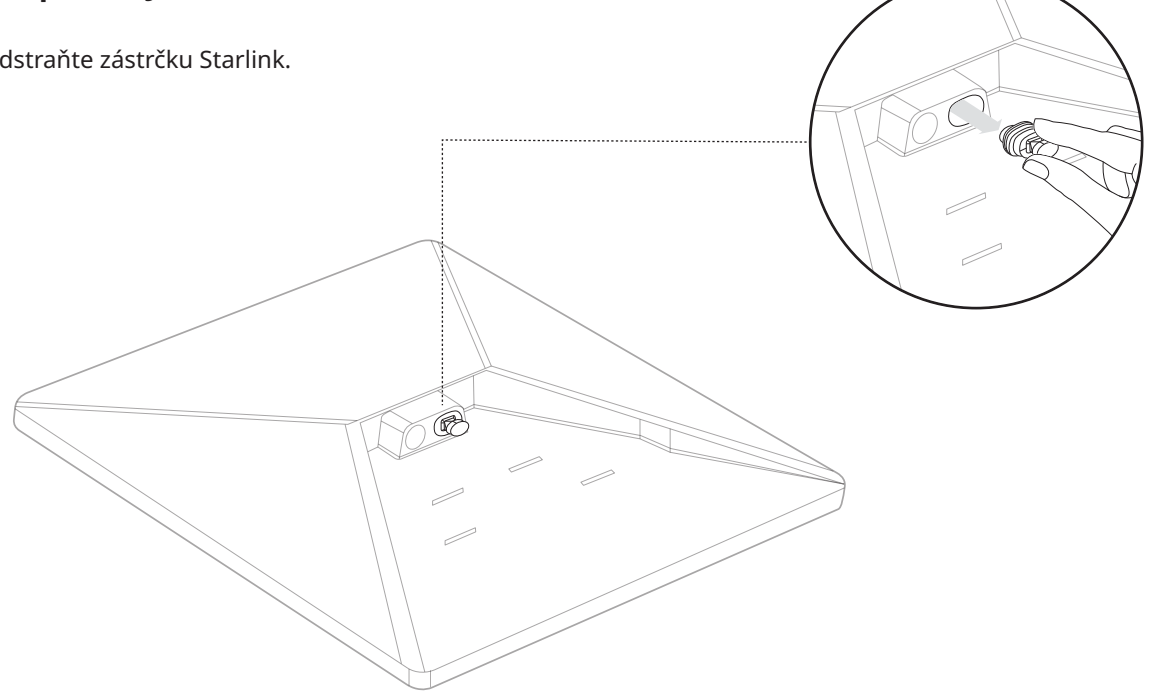

2. Do portu zapojte kabel Starlink Mini, který je k dispozici na webu shop.starlink.com, nebo použijte vlastní ethernetový kabel. Připojte druhý konec kabelu ke kabelové síti nebo hardwaru jiného výrobce.

Poznámka: Tento produkt již není hodnocen jako IP67 se standardním kabelem RJ45.

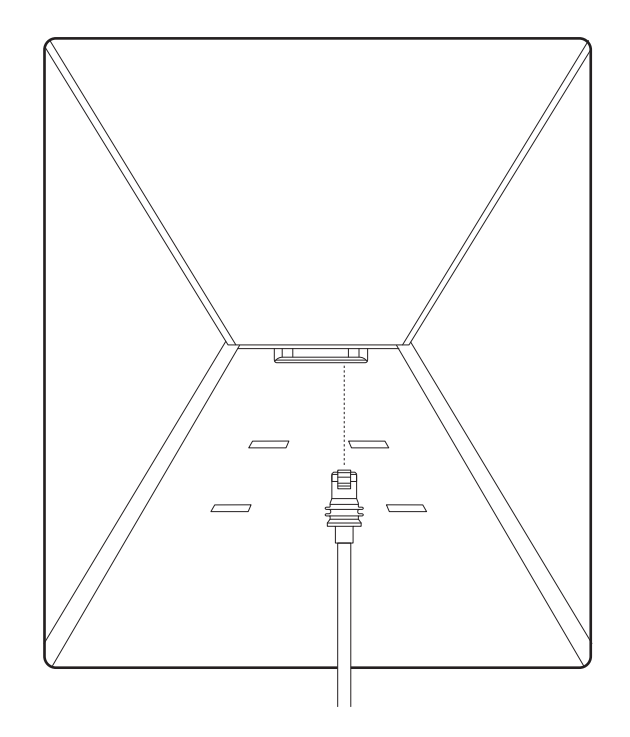

# INSTALACE ADAPTÉRU NA TRUBKY

# 1 | **Odmontujte stojan**

Stiskněte uvolňovací tlačítko a vytáhněte ho z pevného umístění.

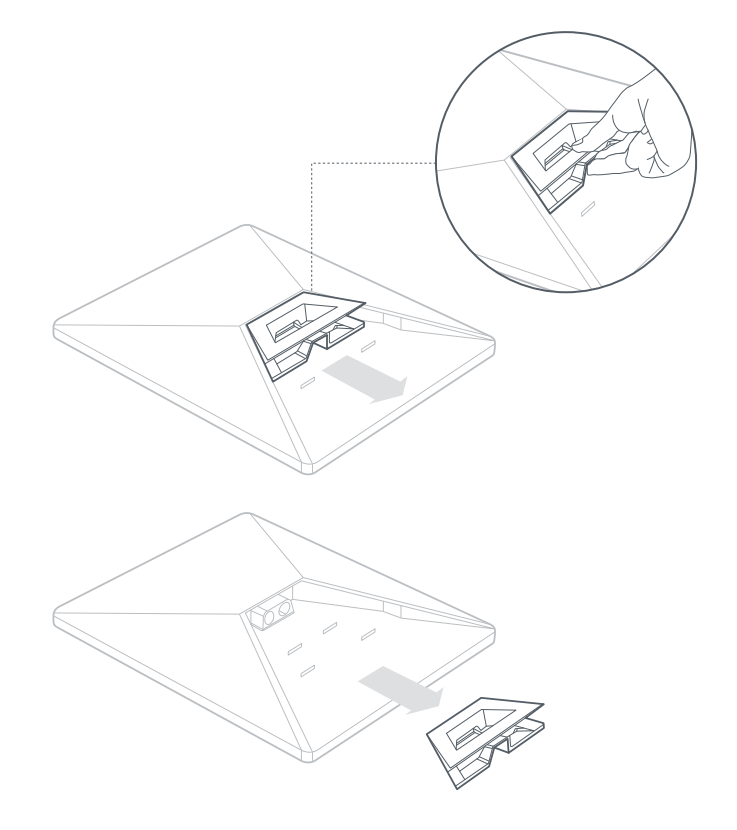

# 2 | Vyjměte šestihranný klíč

Vyjměte šestihranný klíč ze spodní části držáku.

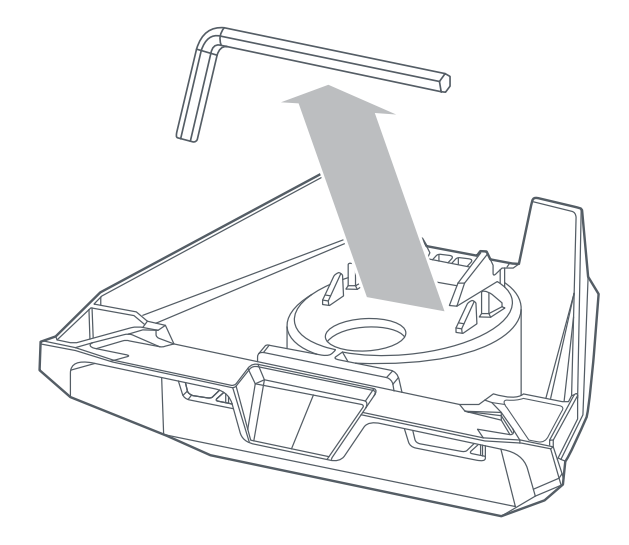

# **INSTALACE ADAPTÉRU NA TRUBKY**

### 3 | Protáhněte kabel a nainstalujte držák

Protáhněte napájecí kabel otvorem v držáku a ven z předního konce.

Zapojte kabel do Starlinku a ujistěte se, že je zástrčka zcela zasunuta tak, aby její čelo bylo zarovnáno s povrchem.

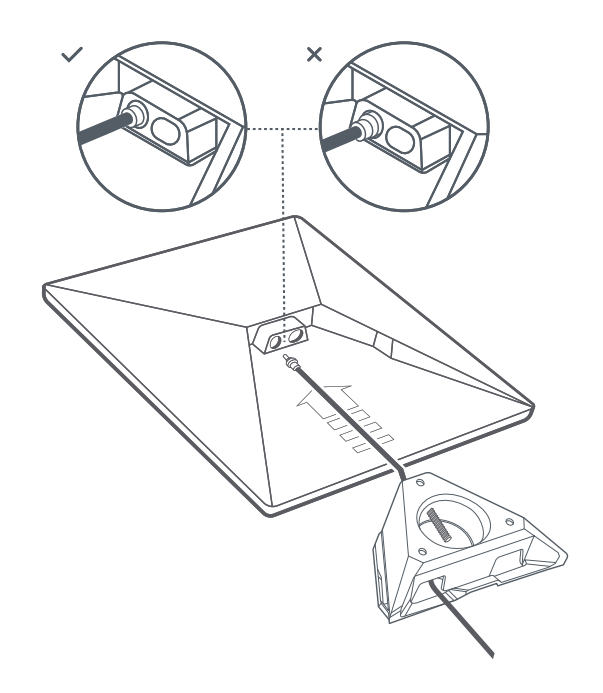

#### 4 | Namontujte Starlink na trubku

Uvolněte upevňovací šroub a zasuňte držák na montážní trubku. Dočasně utáhněte upevňovací šroub, abyste Starlink na trubce stabilizovali.

Připojte druhý konec kabelu Starlink k napájecímu zdroji a zapojte ho do elektrické zásuvky.

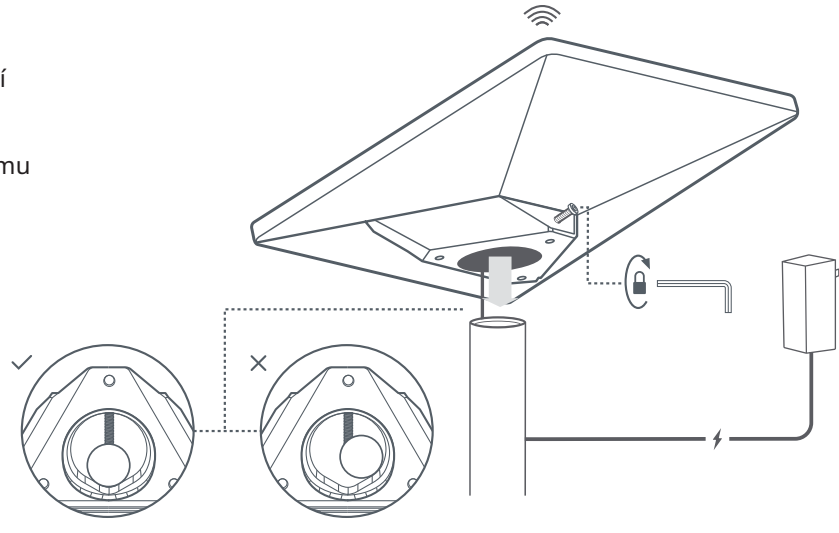

# INSTALACE ADAPTÉRU NA TRUBKY

# 5 | Zarovnejte Starlink

Pokud bude Starlink třeba natočit a zarovnat, v aplikaci se zobrazí upozornění.

Kliknutím na výstrahu aktivujte nástroj pro zarovnání.

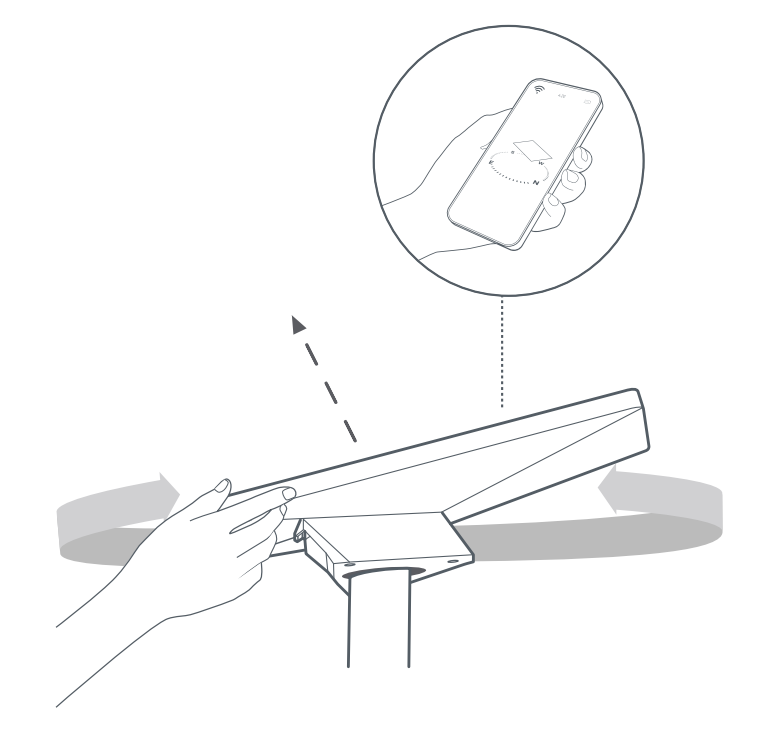

# 6 | Uzamkněte zarovnání

Utáhněte upevňovací šroub pomocí šestihranného klíče na držáku, dokud nebude pevně držet, a zajistěte tak Starlink na místě.

Ujistěte se, že je Starlink pevně připojen.

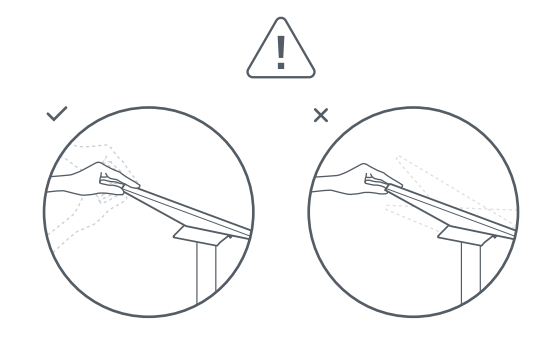

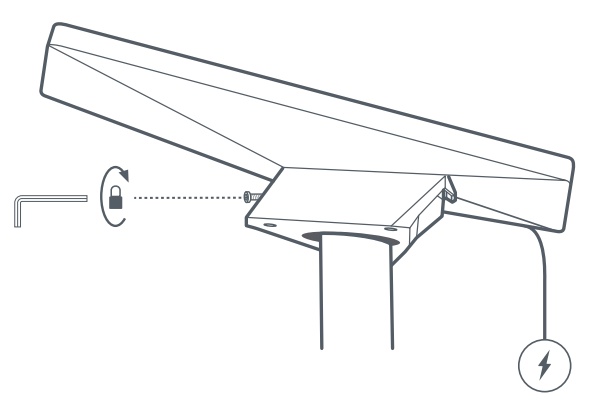

# INSTALACE PLOCHÉHO DRŽÁKU

### 1 | Označte pilotní otvory

Vyberte místo instalace a pomocí pera nebo tužky označte umístění tří otvorů na adaptéru na trubky Mini a plochém držáku.

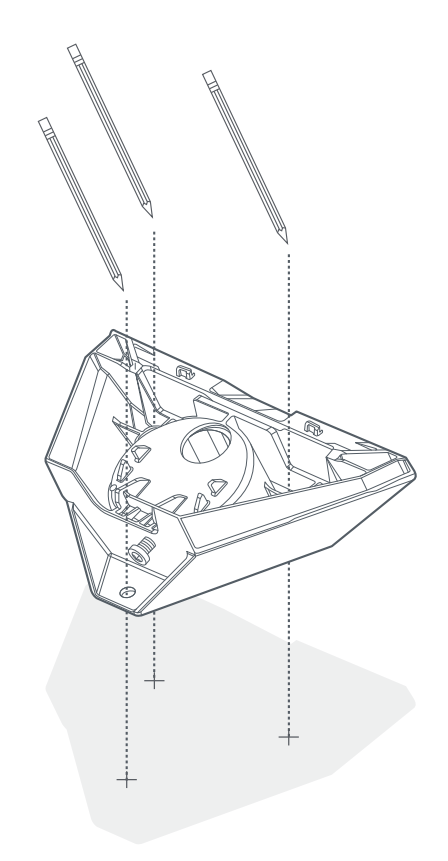

### 2 | Vyvrtejte pilotní otvory

Vyvrtejte pilotní otvory na preferovaném hardwaru. Doporučujeme použít šroub nebo vrut o průměru 6 mm (1/4 palce). U šroubů do dřeva použijte vrták o průměru 4,5 mm (3/16 palce), u vrutů pak vrták o průměru 6,5 mm (9/32 palce).

Pokud používáte šroub do dřeva, doporučujeme montážní plochu o tloušťce alespoň 1,27 cm (0,5 palce).

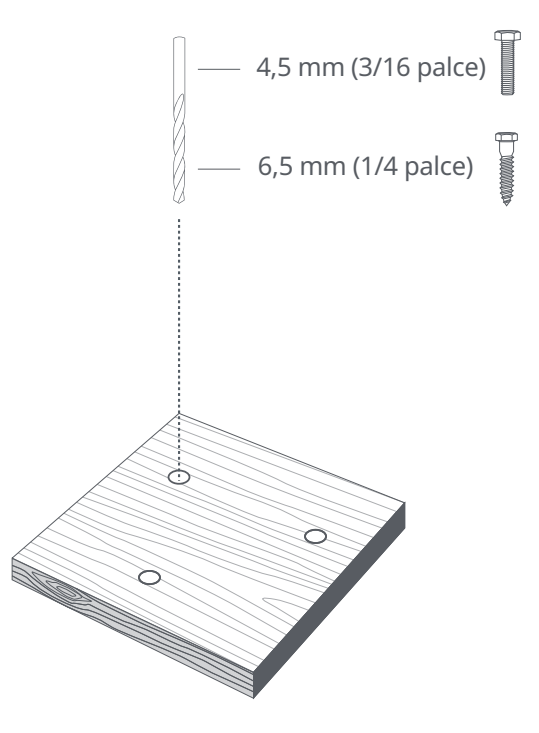

# INSTALACE PLOCHÉHO DRŽÁKU

# 3 | **Přišroubujte držák k povrchu**

Zajistěte držák k povrchu. Upevňovací prvky nejsou součástí dodávky. Doporučujeme použít šroub nebo vrut o průměru 6 mm (1/4 palce).

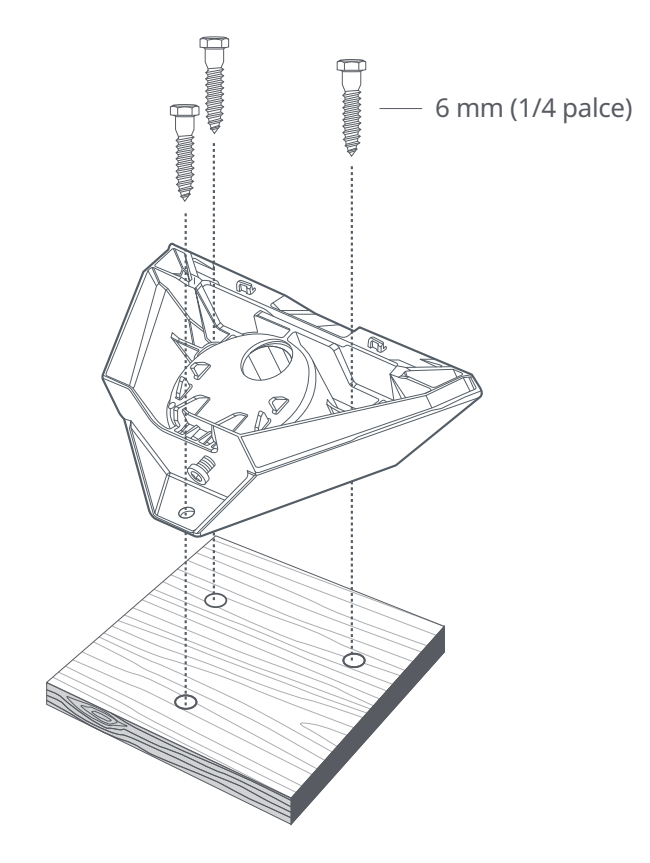

#### 4 | Protáhněte kabel držákem

Protáhněte kabel Starlink otvorem v držáku a ven z předního konce.

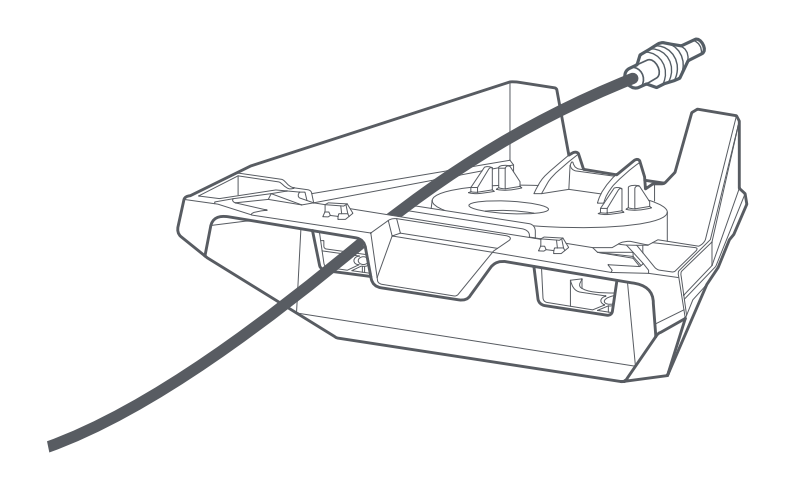

# INSTALACE PLOCHÉHO DRŽÁKU

# 5 | Zapojte kabel a nainstalujte Starlink

Zapojte ethernetový kabel do Starlinku a ujistěte se, že je zcela zasunut. Zasuňte Starlink do držáku, dokud nezapadne na místo.

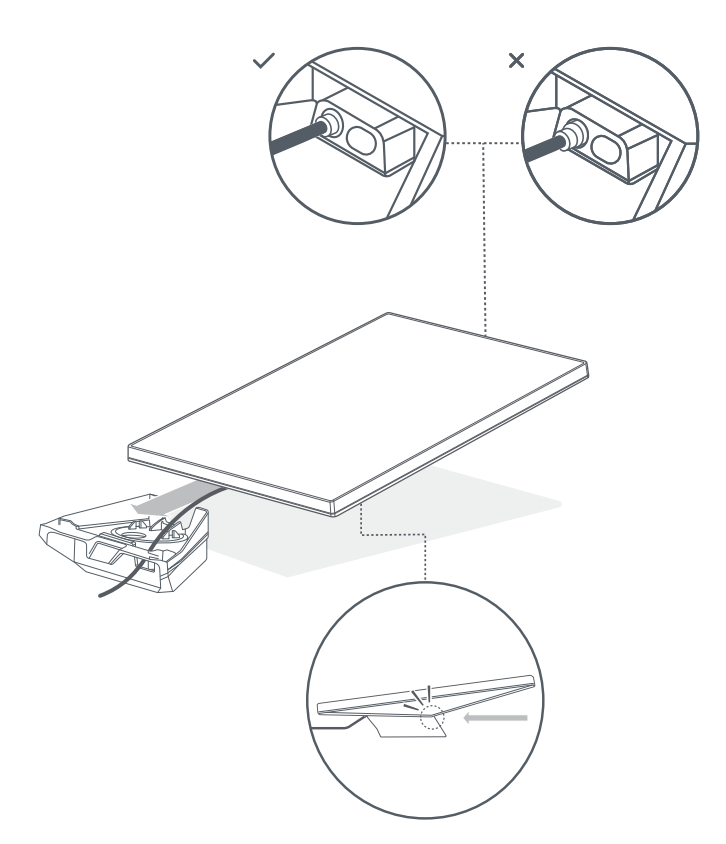

#### Demontáž Starlinku

Pokud potřebujete Starlink odstranit, zatlačte na uvolňovací tlačítko na držáku a vytáhněte Starlink směrem k sobě.

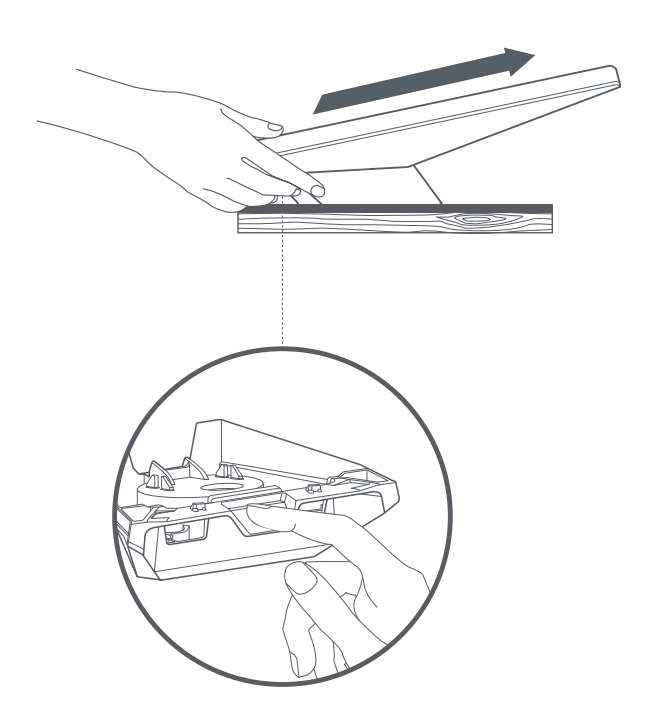